## ウィルスセキュリティソフト ファイル復元手順

【ウィルスバスター編】

株式会社綜合システム

ウィルスセキュリティソフトファイル復元手順(ウィルスバスター編)

ウィルスバスターのファイル復元手順について

- 1. ウィルスバスターメイン画面を起動します。
- ・デスクトップのアイコンより起動する場合

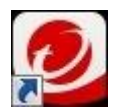

・画面右下のタスクトレイのアイコンより起動する場合

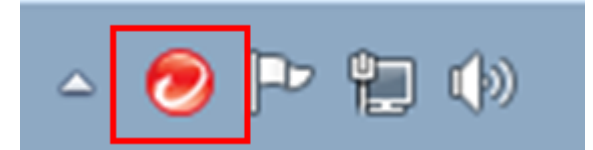

(アイコンが隠れている場合は△をクリックして表示します)

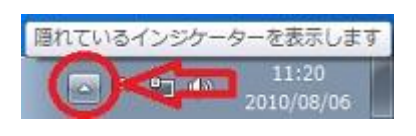

2. [セキュリティレポート]をクリックし、画面を開きます。

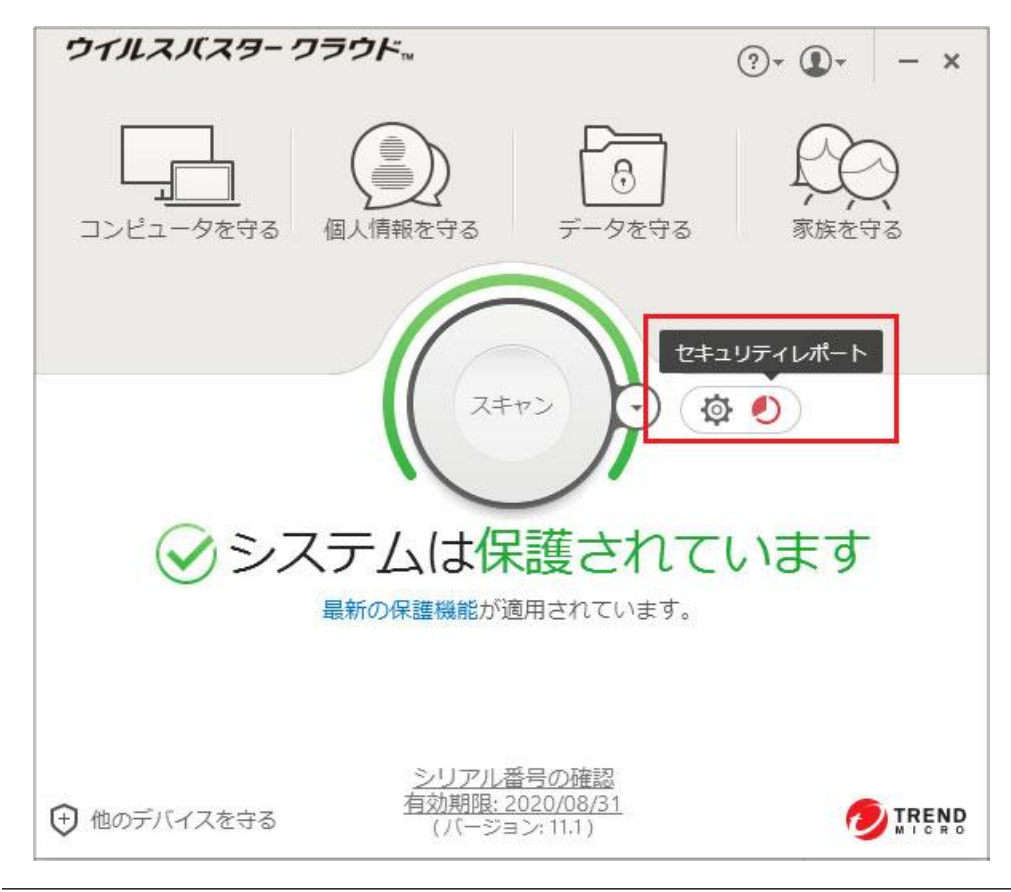

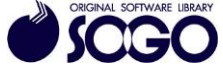

3. [セキュリティ脅威]を選択し、[詳細の表示]をクリックします。

| セキュリティレポート                                                  |                                                    | ?        | - × |
|-------------------------------------------------------------|----------------------------------------------------|----------|-----|
| セキュリティ脅威 システムチューナー 保護者による使用制限                               |                                                    |          |     |
| セキュリティ脅威レポート<br>期間: 2017/10/23 ~ 2017/11/22                 | 期                                                  | 間: 過去1か月 | Ţ.  |
| <ul> <li>         の         ・         ・         ・</li></ul> |                                                    |          |     |
| 〇 0件<br>のアクセスをフォルダ<br>シールドで検出                               | ランサムウェアは検出されませんでした<br>ランサムウェア対策については、こちらを参照してください。 |          |     |
| ○ O件<br>のWeb脅威をブロック                                         |                                                    |          |     |
| 〇<br>のウイルス、スパイ<br>ウェア、疑わしいプロ<br>グラムを検出                      | 詳細の表示                                              |          |     |
|                                                             |                                                    |          | 閉じる |

- 4. [表示の選択]の右にある[▼]をクリックして[ウィルス]を選択します。
- (スパイウェアが検出された場合は検出された場合は[スパイウェア]を選択します。)

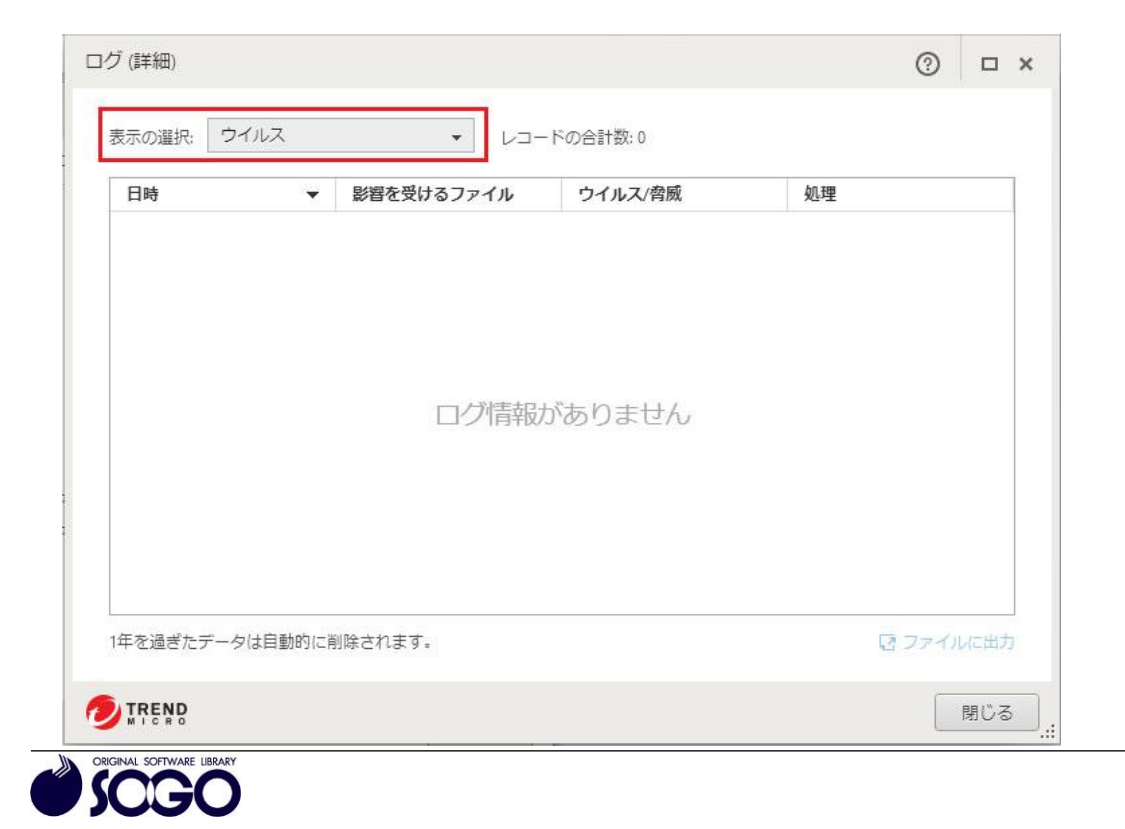

5. 一覧の中から、復元したいファイルの行をクリックすると詳細ページが表示されますの で、[復元]をクリックします。

「このファイルはセキュリティ上危険な可能性があります。復元してもよろしいですか?」と言うメッセージが表示されたら、[はい]をクリックします。

7.「ファイルが復元されました」と言う画面が表示されるので、[OK]をクリックします。

ウィルスバスターは、トレンドマイクロ社の登録商標です。

お問合せ先 サポートセンター

 $FAX: 06-6536-6890 \\ \not\prec - \not\lor \lor: service@sogonet.co.jp$ 

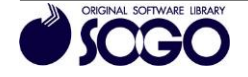